# HAMMERTECH

# STEP-BY-STEP GUIDE

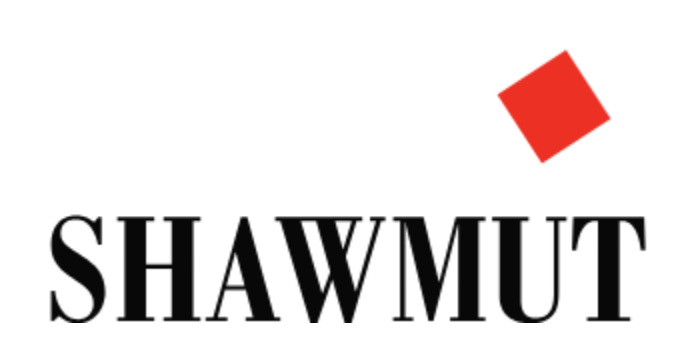

# Table of Contents

| Getting Started                                             | 2  |
|-------------------------------------------------------------|----|
| Selecting your Project                                      | 2  |
| Side Bar                                                    |    |
| Accessing the Side Bar                                      |    |
| Site Orientation                                            |    |
| Approving Orientation                                       | 4  |
| From Dashboard                                              | 4  |
| From Side Bar                                               | 5  |
| Navigating Approval                                         | 6  |
| Adding a Competent Person/Forperson                         | 7  |
| Adding a Primary Contact                                    | 8  |
| Permits                                                     |    |
| Types of Permits                                            |    |
| Add Permit Zone                                             |    |
| View and Approve Permits                                    |    |
| Adding Locations                                            |    |
| Adding Equipment                                            |    |
| Inputting a JHA                                             |    |
| Pre-Task Plans                                              |    |
| Instructing Foreperson on How to Complete Pre-Task Plans    |    |
| Review and Approve Pre-Task Plans                           |    |
| Meetings                                                    |    |
| Creating a Meeting                                          |    |
| Inspections                                                 | 25 |
| Types of Inspections –                                      | 25 |
| Accessing Inspections                                       |    |
| Create an Inspection                                        |    |
| Adding an Observation                                       |    |
| Resolving Open Observations                                 |    |
| Adding Safety Plans                                         |    |
| Incident/Injury                                             |    |
| Injury                                                      |    |
| Incident                                                    |    |
| Additional Tools, FAQ's and Pro Tips                        |    |
| Dashboard Customization                                     |    |
| Dashboard View                                              |    |
| Personalize your Dashboard                                  |    |
| Troubleshooting Issues with Android Phones for Orientations |    |
| HammerTech TV                                               |    |

# **Getting Started**

# Selecting your Project

Before you can access any site-related functions, you must first choose your project.

|                        | ¢                        |      |        |            |                          |                 | Company Overview 🗸 | 🍨 🤇 Se   | arch Q 📃 |
|------------------------|--------------------------|------|--------|------------|--------------------------|-----------------|--------------------|----------|----------|
| STANDARD USER DASH     | IBOARD                   |      |        |            |                          |                 |                    |          |          |
| Upcoming Services, Exp | iring Licenses & Insurar | ce   |        |            | Outstanding Observat     | ions            |                    |          |          |
|                        |                          |      |        |            | Subcontractor            |                 | Total              | Overdue  | Review   |
|                        | Load C                   | 1    |        |            | Yale U - Divinity School | - Green Village |                    |          |          |
|                        |                          |      |        |            | Ralph Camputaro & Son    | Excavating Inc  | 1                  | 1        | 0        |
|                        |                          |      |        |            |                          |                 |                    |          |          |
| Incidents              |                          |      |        | <b>= v</b> | Inspection KPIs          |                 |                    |          |          |
| REF Date C             | occurred                 | Туре | Status |            | Project Name             | Completed       | Target             | Interval | Due      |
|                        |                          |      |        |            |                          |                 |                    |          |          |

| Click the arrow next to <b>Company</b><br><b>Overview</b> to view list. | Company Overview 🗸 👙 Search                               | ٩) =   |
|-------------------------------------------------------------------------|-----------------------------------------------------------|--------|
|                                                                         |                                                           |        |
|                                                                         |                                                           |        |
|                                                                         | Company Overview 🗸 👙 Sear                                 | ch Q = |
|                                                                         | Search Project Q                                          |        |
|                                                                         | <ul> <li>✓ Company Overview</li> <li>✓ NER (1)</li> </ul> |        |
| Select your project from the list.                                      | Yale U - Divinity School - Green Village                  |        |

# Side Bar

#### Accessing the Side Bar

The Side Bar shows all HamerTech menu options. You can access this Side Bar in one of two ways.

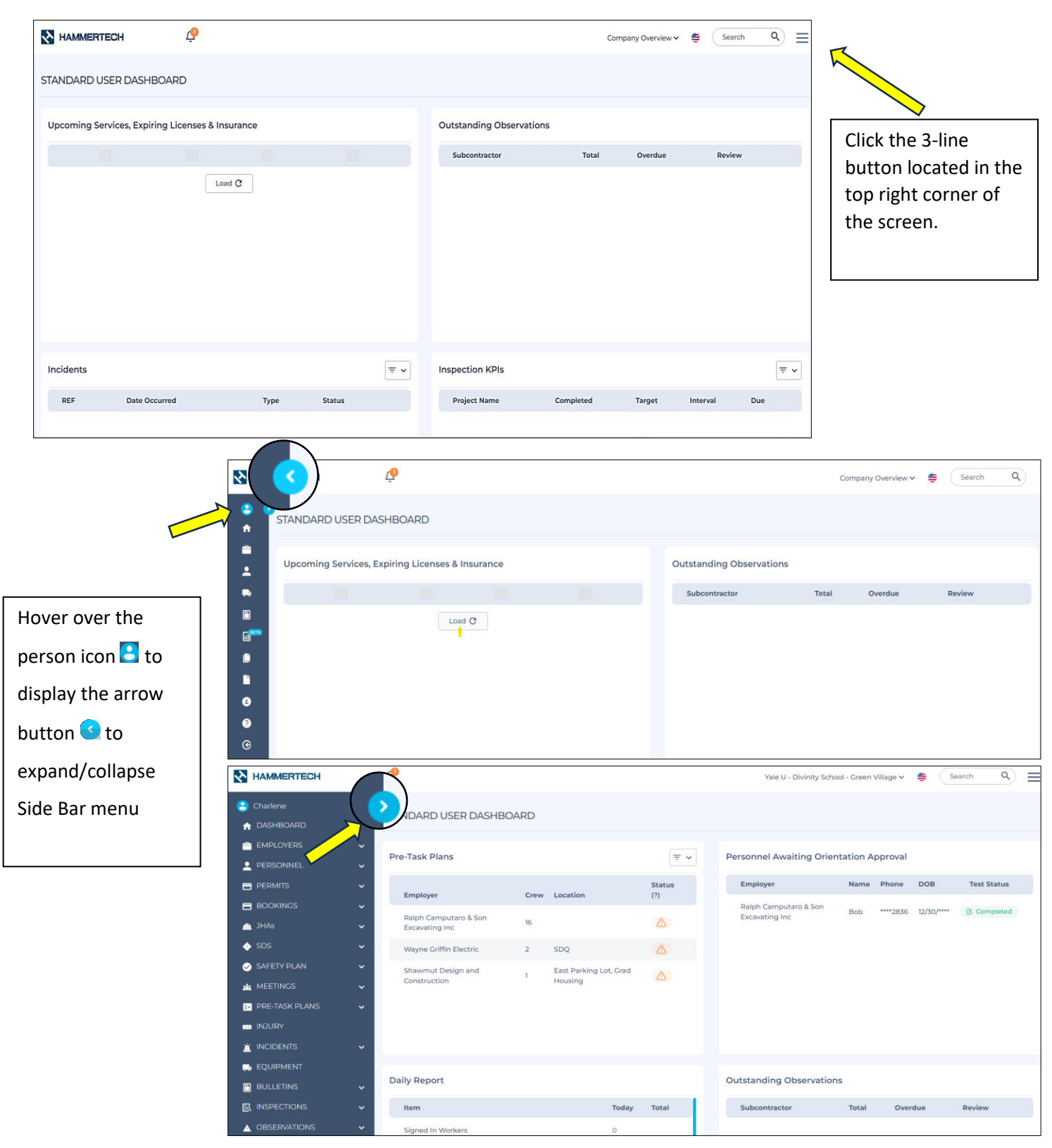

# **Site Orientation**

**Step 1**: Order your site-specific Orientation sign on the Shawmut Safety Supplies ordering form.

This needs to be completed a week in advance before the start of the project.

Step 2: Individual scans the site specific QR code on the site specific safety Orientation signage

Step 3: Individual enrolls in HammerTech.

- Ensure workers have their OSHA card in hand and additional licenses on before starting.
- Read and acknowledge the site-specific safety rules.
- Individuals complete their annual AGC CARE Safety Orientation.
- This will be a separate link delivered via text message.
  - If individuals have completed their Orientation within the last 12 months, they will be able to bypass this step.
- Step 4: Field Leadership (Superintendent/Safety) meets with individuals for introductions and to answer questions, emphasize any key points about Shawmut and this specific job – conversation only, no documentation needed.

#### **Approving Orientation**

Once the worker completed the Orientation there are two ways you can access the Orientation for approval. One way is from your Dashboard and the second from your Side Bar.

#### From Dashboard

From your dashboard view, in the **Personnel Awaiting Orientation Approval** section click the Orientation you want to open.

| ST | ANDARD USER DASHBOARD                |      |                                |            |   |                                      |       |          |            |             |
|----|--------------------------------------|------|--------------------------------|------------|---|--------------------------------------|-------|----------|------------|-------------|
| P  | re-Task Plans                        |      |                                | ₹ ~        |   | Personnel Awaiting Orientation App   | roval |          |            |             |
|    | Employer                             | Crew | Location                       | Status (?) |   | Employer                             | Name  | Phone    | DOB        | Test Status |
|    | Ralph Camputaro & Son Excavating Inc | 16   |                                |            | ⇒ | Ralph Camputaro & Son Excavating Inc | Bob   | ****2836 | 12/30/**** | Completed   |
|    | Wayne Griffin Electric               | 2    | SDQ                            |            |   |                                      |       |          |            |             |
|    | Shawmut Design and Construction      | 1    | East Parking Lot, Grad Housing |            |   |                                      |       |          |            |             |

### From Side Bar

|               |                  |                   |                    |          | <b>.</b>  |        | 💄 PERS                           | ONNEL         | ^                 |   |
|---------------|------------------|-------------------|--------------------|----------|-----------|--------|----------------------------------|---------------|-------------------|---|
| CIICK Personn | ei, then Awai    | ting Orientatio   | on, and ther       | i select | the wor   | rker.  | New                              | Orientation   |                   |   |
|               |                  |                   |                    |          |           |        | Await                            | ting Approval |                   |   |
| < Personnel/A | waiting Approval |                   |                    |          |           |        |                                  | L Downle      | oad 🗸 🔻 Filter    | • |
| First Name    | Last Name        | Employer          | ļ                  | Phone    | Title     | DOB    | Hard<br>Hat<br>Sticker<br>Number | Test Status   | Status            |   |
| Bob           | Zembko           | Ralph Camputaro & | Son Excavating Inc | ****2836 | Carpenter | 12/30/ | ••••                             | Completed     | Awaiting Approval |   |

*Helpful Tip:* The *Test Status* column will state *Completed* or *Incomplete*. If it states Incomplete, the worker will have to <u>rescan the Orientation QR code</u> and fill out the first page. Once they click *Submit*, the system will take them back to the PowerPoint slide and they can read then answer the test questions again.

| ST | ANDARD USER DASHBOARD                |      |                                |            |       |                         |                |                        |          |            |             |   |
|----|--------------------------------------|------|--------------------------------|------------|-------|-------------------------|----------------|------------------------|----------|------------|-------------|---|
| P  | Pre-Task Plans                       |      |                                | <b>= v</b> | ţ     | Personnel Awaiting Ori  | entation App   | roval                  |          |            |             |   |
|    | Employer                             | Crew | Location                       | Status (?) |       | Employer                |                | Name                   | Phone    | DOB        | Test Status |   |
|    | Ralph Camputaro & Son Excavating Inc | 16   |                                |            |       | Ralph Camputaro & Son I | Excavating Inc | Bob                    | ****2836 | 12/30/**** | Completed   |   |
|    | Wayne Griffin Electric               | 2    | SDQ                            |            |       |                         |                |                        |          |            | $\land$     |   |
|    | Shawmut Design and Construction      | 1    | East Parking Lot, Grad Housing |            |       |                         |                |                        |          |            |             |   |
|    |                                      |      |                                |            |       |                         |                |                        |          | []         |             |   |
|    |                                      | 1    |                                |            |       |                         |                |                        |          | Downloa    |             | / |
|    |                                      |      | Freedow                        |            | Dharm |                         | 202            | Hard<br>Hat<br>Sticker | 4        | Y          | <b>G</b>    |   |
|    | First Name Last Name                 |      | Employer                       |            | Phon  | e Title                 | DOB            | Numbe                  | r Test S | itatus     | Status      |   |

\*\*\*\*2836 Carpenter

Ralph Camputaro & Son Excavating Inc

Completed Awaiting Approval

# Navigating Approval

Once you are in the workers' Orientation, you should review a few items.

- 1. Ensure they have a profile picture or ID uploaded.
- 2. In the **Confidential Data** section, click **View Additional Confidential Data**.

| ✓ Confidential Data                  |               |
|--------------------------------------|---------------|
| ← Current Licenses                   |               |
| OSHA 10                              |               |
| ✓ Additional Licenses Select License | ✓ Add License |
|                                      |               |
|                                      |               |
| View Additional Confidential Data    |               |

3. A pop-up will appear with prepopulated information Verify Orientation Details. Select OK.

| shawmut.hammertechonline.com says<br>What is the reason you need access? |    |        |
|--------------------------------------------------------------------------|----|--------|
| Verify Orientation Details                                               |    |        |
|                                                                          | ОК | Cancel |

**Helpful Tip:** If you need to access a person's phone number, emergency contact information, and/or view additional licenses, follow the same step but in the pop-up box, you will have to type your reason for viewing the information and then select OK.

4. Click the **View Image** button next to each license to verify them. (*They may have taken a picture of their finger, so make sure you always check!*)

5. Ensure the worker has completed their **AGC CARE Safety Orientation** which will appear in their profile under current licenses. See below screenshot.

| ♥ Current Licenses   |                      |            |
|----------------------|----------------------|------------|
| AGC CARE Orientation | Expiry Date          | 06/03/2025 |
| OSHA 10              | Scanned Copy - Front | View Image |
|                      |                      |            |

- 6. After verifying the Orientation, you can choose **Approve Orientation** if all licenses are uploaded, the tests are completed, and all the required information have been completed.
- 7. If you are waiting for more information, click **OK** in the **Pre-Approval Status** section, and then click **Save Changes**.

| ✓ Pre-Approval Status |          |                |                   |                     |
|-----------------------|----------|----------------|-------------------|---------------------|
|                       |          |                |                   |                     |
| Status                | None     |                |                   |                     |
|                       |          |                |                   |                     |
|                       |          |                |                   |                     |
|                       | Rejected |                |                   |                     |
|                       |          |                |                   |                     |
|                       |          |                |                   |                     |
| ✓ Actions             |          |                |                   |                     |
|                       |          |                |                   |                     |
|                       |          | RETURN TO LIST | REJECTORIENTATION | APPROVE ORIENTATION |
|                       |          |                |                   |                     |

# Adding a Competent Person/Forperson

The person you add should also be the jobsite competent/Foreperson. He/She must have a 30 -hour OSHA card and must have uploaded it during Orientation. Once added the Foreperson will be able to complete Pre-Task Plans. Toolbox Talks, Inspections, and all other required items. *This is the Superintendent's responsibility*.

(This is required immediately so the Foreperson can complete Pre-task Plans, Inspections, and Toolbox Talks)

1. From the Side Bar select **Employers**, and then select **Active**, and then select the **Employer**.

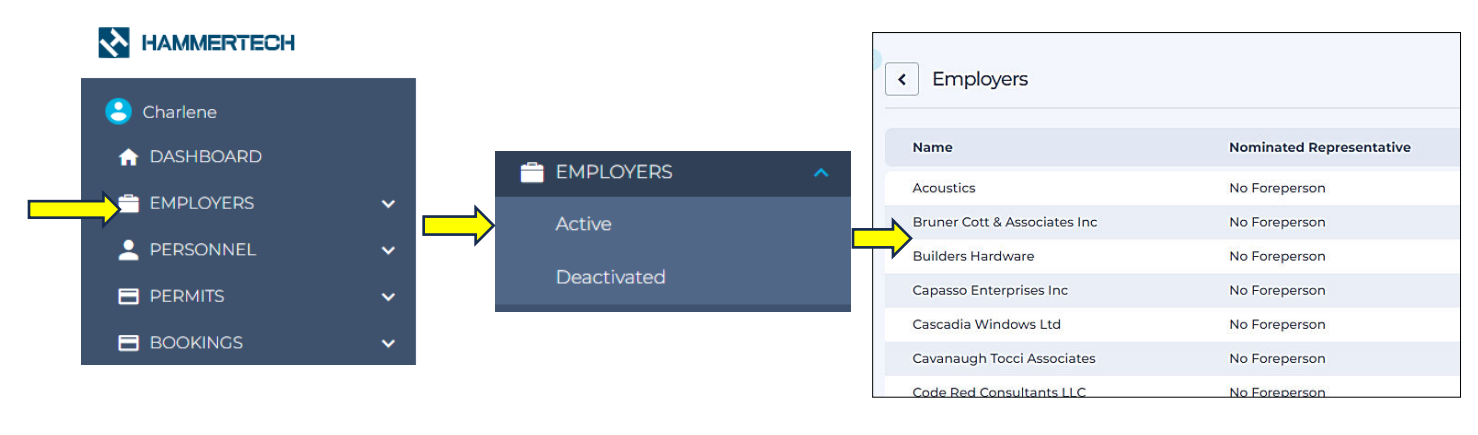

2. In the Nominated Representative section, click the plus sign + button.

| < Employers/S                      | hawmut Design and Constr | ruction |        |                        |          | L Dov  | wnload 🗸 🤡 Options |
|------------------------------------|--------------------------|---------|--------|------------------------|----------|--------|--------------------|
| ← Employer - Project E             | Details                  |         |        | > Previous Versions (P | Profile) |        |                    |
| In Daily Report<br>Employer Status | Active<br>On Site        |         |        | 1                      |          |        |                    |
| ✓ Nominated Represe                | ntative                  |         | 0      | Primary Contact        |          |        | C                  |
| Name                               | Email                    | Status  | Action | Name                   | Туре     | Status | Action             |
| Chris Wrynn                        | cwrynn@shawmut.com       | Active  |        | Joseph Yager           | Company  | Active |                    |
| Michael Litevich                   | cmmn308@gmail.com        | Active  | (3) ^  |                        |          |        |                    |

3. Select **Worker** from the drop-down list. If the **Email** field is blank, add the Foreperson's email, and then click ADD.

|                                                         | Add Nominated Repr | esentative             | ×   |
|---------------------------------------------------------|--------------------|------------------------|-----|
|                                                         | Worker Name        | Charlene Dodson        |     |
|                                                         | 3ob Title          | Safuty                 |     |
| dd Nominated Representative Narker Name Select a Worker | × Contact Details  |                        |     |
| CLOSE                                                   | ADD-               | View Confidential Data |     |
| -1                                                      | Cell               | ****9485               |     |
|                                                         |                    |                        | ADD |

# **Adding a Primary Contact**

The person that should be added as a Primary Contact should be the subcontractor's employee that is responsible for submitting their safety documentation. *This is the project managagement team's responsibility.* 

1. From the Side Bar select **Employers**, and then select **Active** and the **Employer**.

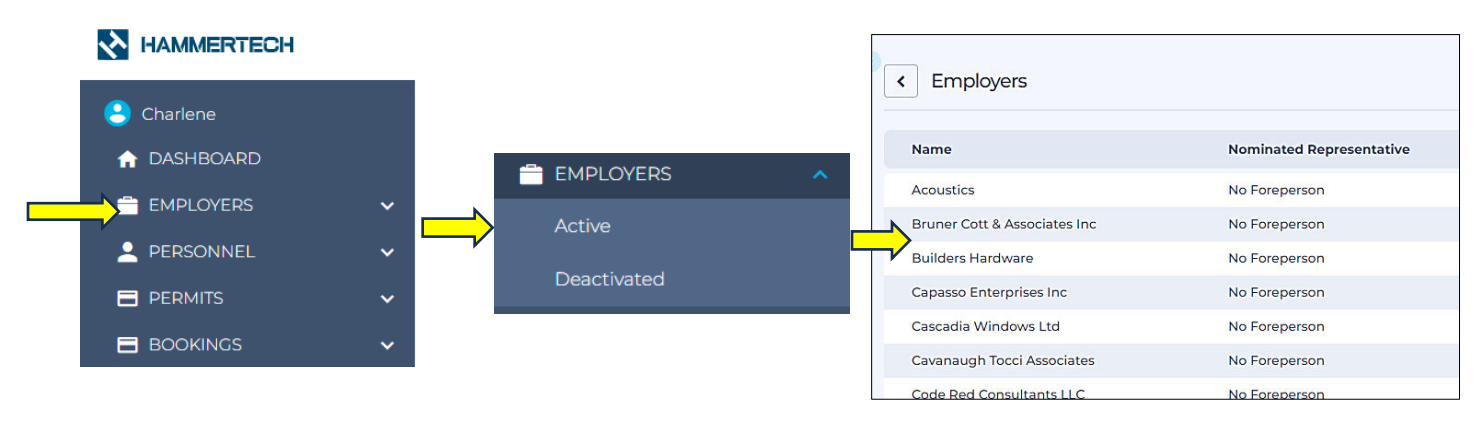

2. In the **Primary Contact** section click the plus sign + button.

| ✓ Primary Contact |                                                     | • |
|-------------------|-----------------------------------------------------|---|
| No Primary Cor    | tact configured! Add one to send the Welcome Email. |   |
|                   | tact configured. Add one to send the welcome Email. |   |

3. Select **New** from the drop-down list, and then enter the contact's email. From there, click **Validate** and then continue to enter the contact's name and cell phone number. Always select **Project Level Contact** when entering **Contact Type**.

| ✓ New Primary Contact                                       | Details                          |          |
|-------------------------------------------------------------|----------------------------------|----------|
| New/Existing                                                | New                              | ~        |
| Email                                                       | DemoSub@SDCDEMO.COM              | Validate |
|                                                             | Email validation successful      |          |
| Contact Type                                                | Project level contact            | ~        |
| First Name *                                                | Demo                             |          |
| Last Name                                                   | Sub                              |          |
| Cell                                                        | 123-123-1234                     |          |
| Receive Site Notifie     Has Access To Con                  | cations<br>fidential Information |          |
|                                                             |                                  |          |
|                                                             |                                  |          |
| ✔ Welcome Email                                             |                                  |          |
| ✓ Welcome Email<br>✓ Send Welcome Err                       | nail Immediately                 |          |
| Welcome Email     Send Welcome Em                           | nail Immediately                 |          |
| Welcome Email     Send Welcome Em     specific instructions | nail Immediately<br>to send?     |          |
| Welcome Email     Send Welcome Em     specific instructions | nail Immediately<br>to send?     |          |
| Welcome Email     Send Welcome Em     specific instructions | nail Immediately<br>to send?     |          |
| Welcome Email     Send Welcome Em     specific instructions | nail Immediately<br>to send?     |          |

4. Below is a copy of the **Welcome Email** that is automatically sent out once submitted. This email includes all requested documents, instructions on how to log into HammerTech, and instructions on how to submit their safety documentation.

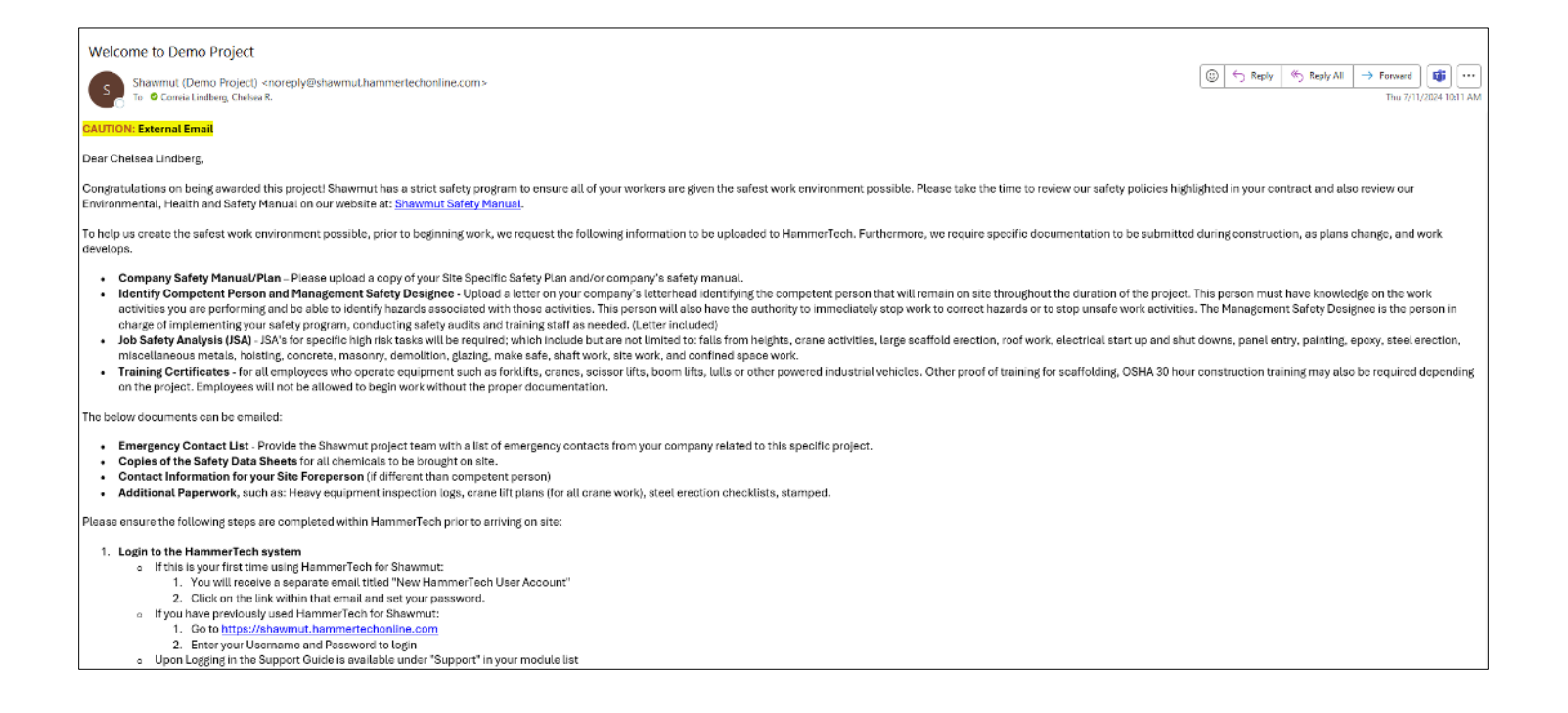

# Permits

# **Types of Permits**

- Hot Work Permit (Each Day)
- Confine Space (Each Confine Space/Each Day)
- Concrete Pump Truck Safety Checklist (Initial Setup)
- Crane Safety Checklist (Initial Setup)
- Electrical Live Work
- Fall Protection
- Ladder Permit

- Lift Plan (No Crane)
- Panel Entry (Each Day)
- Written Exposure Control Plan(Initial Setup

### Add Permit Zone

To get started, you will need to set up your **Permit Zones**. Go to **Configure Zones** on the **Permits** tab.

In the Name field, write the name of your job and check all boxes, and then scroll down and select Create.

| ☆ DASHBOARD     | Permit Zones/Create          |                                             |
|-----------------|------------------------------|---------------------------------------------|
| 🚔 EMPLOYERS 🗸 🗸 |                              |                                             |
| 💄 PERSONNEL 🛛 🗸 | ✓ Permit Zone                |                                             |
|                 | Name                         | Yale Divinity School                        |
| Create New      | Color to Represent Zone      | #                                           |
| View All        | Is this an exclusion Permit? |                                             |
| Review Pending  | Permit Types                 | Concrete Pump Truck (Boom) Safety Checklist |
| View Board      |                              | Contined Space Crane Safety Checklist       |
|                 |                              | Electrical - Live work permit               |
| View Map        |                              | Fall Protection Work Plan                   |
| Configure Zones |                              | Hot Work Permit                             |
|                 |                              | Ladder Permit                               |
|                 |                              | Lift Plan (Non-Crane)                       |
| 📥 SWMS 🗸 🗸      |                              | Panel Entry Safety                          |
|                 | -                            | Staging Hoist Lift Plan                     |
|                 |                              | Written Exposure Control Plan (WECP)        |
|                 |                              |                                             |
|                 |                              |                                             |

### View and Approve Permits

The competent person will complete the permit either in their **Pre-Task Plans** or create a new permit in the **Permit** tab on the Side Bar.

1. To view and approve permits, select **Permits** from the Side Bar, and then click **View All** or **Review Pending**. If you added permits on your Dashboard during customization they will appear there as well.

|                 | * |                           |    |       |       |          |             |        |          |                              |           |            |
|-----------------|---|---------------------------|----|-------|-------|----------|-------------|--------|----------|------------------------------|-----------|------------|
| Create New      |   |                           |    |       |       |          |             |        |          |                              |           |            |
|                 |   |                           |    |       |       |          |             |        |          |                              |           |            |
|                 |   |                           |    |       |       |          |             |        |          |                              |           |            |
| View Board      |   | lene                      |    |       | _     | <u> </u> | a wa        |        |          |                              |           |            |
|                 |   | Daily Report              |    |       |       | ~        | Permit Sumi | mary   |          |                              |           | <u>+</u> + |
| Configure Zones |   | Item                      | То | lay 1 | Total |          | Employer    | Туре   | Location | Status                       | Starts    | Ends       |
|                 | * | Signed In Workers         | 0  |       |       |          | Macri       | Ladder | Yale     | Sector Lines to and          | 10:06 AM  | 10:06 AM   |
| 🔔 JHAs          | * | Reported Workers on Site  | ٥  |       |       |          | Roofing     | Permit | Zone     | Overdise - Awarting Approval | 1/17/2024 | 1/17/2024  |
| SDS             | ¥ | Reported Visitors on Site | 21 |       |       |          |             |        |          |                              |           |            |

2. You will see a list of all permits, click **Details**.

| < Permits / Pe            | ending Review/     |               |           |                     |                   | L Download V | ≂ Filter 🗸      |
|---------------------------|--------------------|---------------|-----------|---------------------|-------------------|--------------|-----------------|
| Permit Details            | Location           | Employer      | Signed In | Proposed Start time | Proposed End time |              | Status          |
| PER-6954<br>Ladder Permit | Yale Divinity Zone | Macri Roofing | N/A       | 3:40 AM 2/6/2024    | 3:50 AM 2/6/2024  |              | Awaiting Review |
|                           |                    |               |           |                     |                   |              | Oetails         |

3. Click **Options** in the up corner, and then click **Edit**. Review the permit, and then scroll down to the bottom and click **Approve** or **Reject Permit**.

| < Permits / Details                                                            |                                                                       |                                                 |                                                                                                   | L Down |
|--------------------------------------------------------------------------------|-----------------------------------------------------------------------|-------------------------------------------------|---------------------------------------------------------------------------------------------------|--------|
| ✓ Permit Details                                                               |                                                                       | ✓ Subcontractor Details                         |                                                                                                   |        |
| Reference<br>Permit Type<br>Zone(s)<br>Location<br>Description<br>Created Time | PER-6954<br>Ladder Permit<br>Yale Divinity Zone<br>10:07 AM 1/17/2024 | Subcontractor<br>Representative(s)<br>Personnel | Macri Roofing<br>Dan Gagnon<br>Nicholas Mestuzzi<br>Robert Mason<br>Rene Mintalvo<br>Robert Mason |        |
| ✓ Approval Details                                                             |                                                                       |                                                 |                                                                                                   |        |

# **Adding Locations**

Adding a location help you identify the location where the tradeperson are conducting their operations. The locations you create will appear on Pre-Task Plans and Permits for the workers to select from.

1. Go to **Project Settings**, and then click **Locations Hierachies**. Next, go to **Options**, and then click **Add New**.

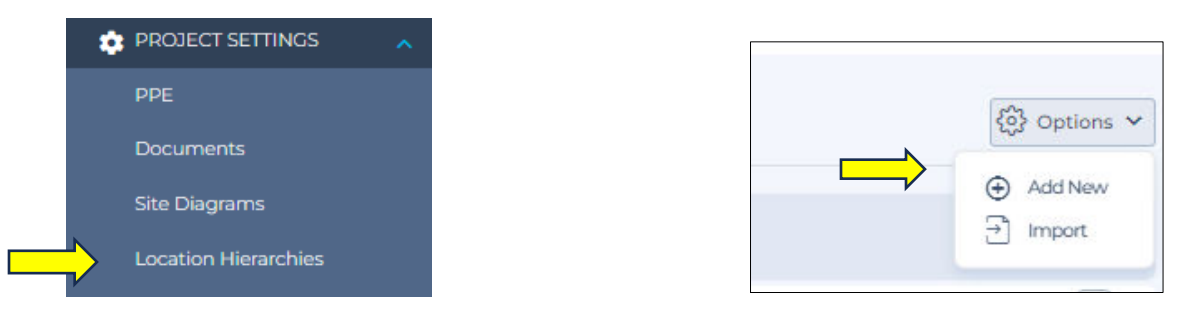

2. Name your location. Leave **Base Level** as the parent folder. If it's a main location for example Building C.

| < Location Hierarchy | /Create      |   |  |
|----------------------|--------------|---|--|
| ✓ Properties         |              |   |  |
| Name                 |              |   |  |
| Parent Folder        | [BASE LEVEL] | ~ |  |
| Submit Dotails       |              |   |  |
| Submit Details       |              |   |  |
|                      |              |   |  |
|                      |              |   |  |

3. If you want to add a floor/location within a building, put the floor/location in the **Name** field then change the **Base Level** to the building the floor is located in using the drop-down. Remember, you have to create the main location before you can add floors within it, and then, click **Create**.

| Location Hierarchy/Create |            |        |
|---------------------------|------------|--------|
| ✓ Properties              |            |        |
| Name                      | 1st Floor  |        |
| Parent Folder             | Building C | ~      |
|                           |            |        |
| Submit Details            |            |        |
|                           |            | CANCEL |

# **Adding Equipment**

You must add the equipment onsite before you are able to conduct an inspection on them. Chose **Equipment** from the Side Bar, and then click the blue plus sign in the right hand corner.

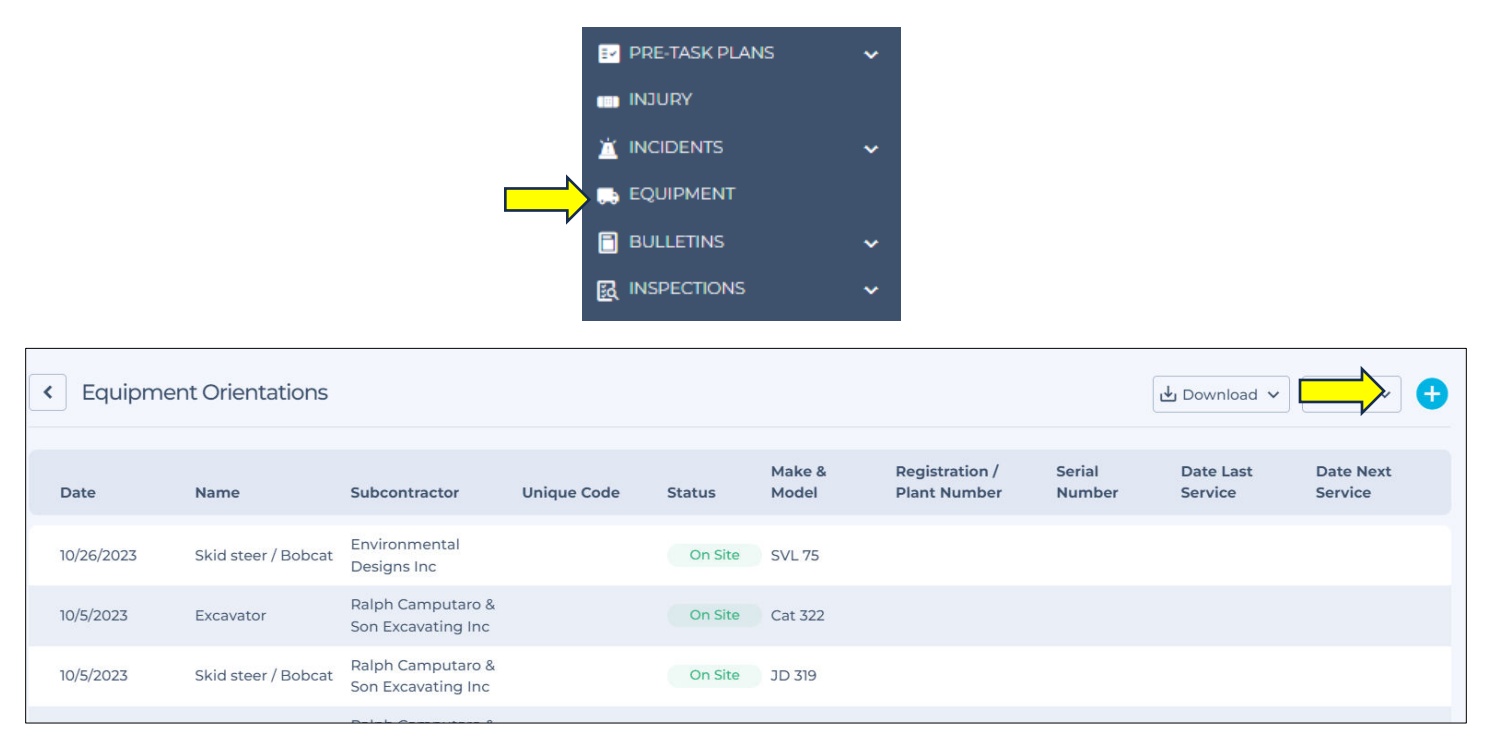

1. Enter the **Equipment Type** from the drop-down box. Choose the **Subcontractor** and then fill out the **Equipment Details** section.

| quipment Catego | bry                                                                                                    | HAMMERTECH Vehicles                                                                                                    |        |                   |
|-----------------|----------------------------------------------------------------------------------------------------|----------------------------------------------------------------------------------------------------|--------|-------------------|
| quipment Type   |                                                                                                    | Dump Truck                                                                                                    | ~      | Select By Picture |
| xample Equipme  | nt Type Photo                                                                                                    |                                                                                                    |        |                   |
| Is Equipme      | at Shaved 2                                                                                                    |                                                                                                    |        |                   |
|                 |                                                                                                    |                                                                                                    |        |                   |
|                 | ✓ Orientation Overview                                                                                              |                                                                                                    |        |                   |
|                 | Orientation Overview     Subcontractor                                                                              | Shawmut Design and Construction                                                                                                    | ~      |                   |
|                 | Orientation Overview     Subcontractor     Date                                                                     | Shawmut Design and Construction<br>12/14/2023                                                                                                    | ~<br>D |                   |
|                 | V Orientation Overview Subcontractor Date V Equipment Details                                                       | Shawmut Design and Construction                                                                                                    | •      |                   |
|                 | V Orientation Overview     Subcontractor     Date     V Equipment Details     Rental Company                        | Shawmut Design and Construction<br>12/14/2023<br>HT Training-Sunbelt                                                                                                  | •      |                   |
|                 | Vorientation Overview Subcontractor Date VEquipment Details Rental Company Make                                     | Shawmut Design and Construction<br>12/14/2023<br>HT Training-Sunbelt<br>HT Training-Misubishi                                                                         | •      |                   |
|                 | Vorientation Overview      Subcontractor      Date      Equipment Details      Rental Company      Make      Model  | Shawmut Design and Construction<br>12/14/2023<br>HT Training-Sunbelt<br>HT Training-Mitsubishi<br>HT Training-FCIBNCLP                                                |        |                   |
|                 | V Orientation Overview Subcontractor Date V Equipment Details Rental Company Make Model Registration / Plant Number | Shawmut Design and Construction<br>12/14/2023<br>HT Training-Sunbelt<br>HT Training-Misubishi<br>HT Training-FOIBNCLP<br>HT Training-KOIBNCLP<br>HT Training-KOIBNCLP |        |                   |

2. The **Authorized Operators** section, any worker with a certification will appear in this section, you need to check the box next to authorized personnel. Then click approved at the bottom.

| Licen        | se/s Required: - Forklift                                                                   |
|--------------|---------------------------------------------------------------------------------------------|
| The fo       | ollowing workers have been selected as being authorized to operate this piece of equipment. |
| Shaw         | mut Design and Construction                                                                 |
| $\checkmark$ | Sara Johnson                                                                                |
|              | License Details:                                                                            |
|              | - Forklift                                                                                  |
|              | Card / License No:                                                                          |
|              | Michael Litevich                                                                            |
|              | License Details:                                                                            |
|              | - Forklift                                                                                  |
|              | Card / License No:                                                                          |

*Helpful:* The subcontracrors are able to register their own equipment.

# Inputting a JHA

1. On the Side Bar click JHA, and Create New. If the subcontractor uploaded the JHA go to review pending.

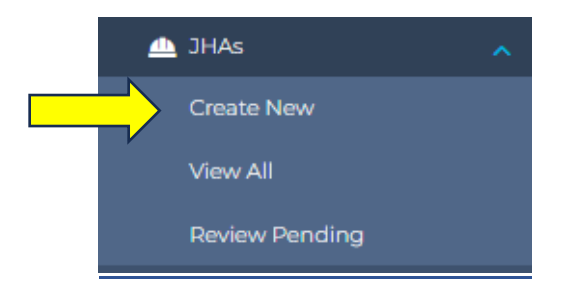

2. Complete the field JHA Details and then upload a copy in Digtal Copy section, if applicable. Review the JHA then click Upload and Accept Review in the JHA Details.

| JHA/Create                |                                      |                                                                                      |
|---------------------------|--------------------------------------|--------------------------------------------------------------------------------------|
| ♥ JHA Details             |                                      | ∽ Digital Copy                                                                       |
| Employer<br>Activity Name | [Select Employer]                    | Upload a scanned or PDF copy of the JHA (IOMB Size Limit) Select File No file chosen |
| Description               |                                      |                                                                                      |
| Actions                   | Upload And Accept Review Just Upload |                                                                                      |
| ✓ Additional Details      |                                      |                                                                                      |

3. Scroll down to **Personnel Assigned to JHA**. All of the orientated workers associated with the company will be listed. Select all personnel who needs to sign the JHA.

| ¥ Pe | rsonnel assigned to this JHA |
|------|------------------------------|
|      | Ralph Boyle                  |
|      | María Filomena Chavix cux    |
|      | Dominic D'Onofrio            |
|      | Thomas D'Orvilliers          |
|      | Charlene Dodson              |

4. Complete the JHA Review Checklist

| Please compl                                    | lete the following checklist                                                                           |
|-------------------------------------------------|----------------------------------------------------------------------------------------------------|
| Are all of the<br>beginning to<br>and install m | steps listed of this task starting from the<br>finish? (delivery of any materials, shake out<br>ethod) |
|                                                 | Ves No N/A                                                                                             |
| Are all hazard                                  | ds & risks listed for each task?                                                                       |
|                                                 | Yes No N/A                                                                                             |
| Are all contro<br>of how each l                 | ol measures listed for each risk of each task<br>hazard will be mitigated?                             |
|                                                 | Ves No N/A                                                                                             |
| Have all emp<br>sign?                           | loyees listed on this JSA been assigned to                                                             |
|                                                 | Yes No N/A                                                                                             |
| Have all emp                                    | loyees signed the JSA?                                                                                 |
|                                                 | Yes No N/A                                                                                             |

5. In the **Submit Details** box, it asks **Do you want to request worker's signature immediately?.** Check this box only if you want to send a text message to all the workers you assigned to the JHA immediately. If you check this box, they will receive a text message link where they can download the JHA and sign it. Next, click Create JHA.

| Submit Details                                        |                   |
|-------------------------------------------------------|-------------------|
| Do you want to request worker signatures immediately? |                   |
|                                                       | CANCEL CREATE JHA |

Helpful Hint: If you would like the workers to sign at a later time, you can select View All under JHA from the Side Bar, choose the JHA of your choice, scroll down and click sign next to each name and allow them to sign from your tablet. You can also reopen the JHA and check the box next to Do you want to request worker's signature immediately? to send a text for first time, or click Send Reminder and text link will be resent to the worker(s).

|                  |        | -               |
|------------------|--------|-----------------|
| Michael Mckelvey | 🧨 Sign | Q Send Reminder |

# **Pre-Task Plans**

# Instructing Foreperson on How to Complete Pre-Task Plans

This is a helpful tutorial that you can review with your Forepersons to aid them in completing their Pre-task Plans for the first time.

1. Go to **Pre-Task Plans** on the Side Bar and click **Create New**.

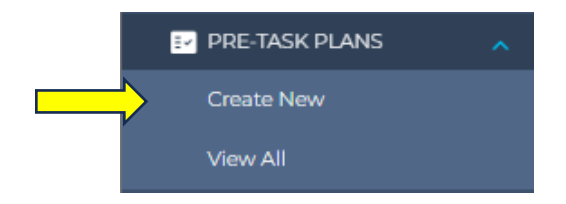

2. The subcontractor employer will be prepopulated. Enter a **Title**, and then click **Create**. (You can put Daily" in the title because it's a required field)

|                | < Pre Task Plans / Add New     |  |
|----------------|--------------------------------|--|
|                | ♥ Details                      |  |
|                | Work Date & Time *             |  |
|                | 01/07/2022 12:31 PM            |  |
|                | Employer * Altoona Contracting |  |
|                | Title *                        |  |
| $ \Rightarrow$ | Confined Space Work 1/7        |  |
|                |                                |  |
|                | Submit Details                 |  |
|                |                                |  |
|                |                                |  |

3. Pick the **Location**(s) where the subcontractor will be conducting operations.

| ✓ Location                                            |  |  |
|-------------------------------------------------------|--|--|
| SDQ<br>Grad Housing<br>East Parking Lot<br>Building C |  |  |
|                                                       |  |  |

4. To enter the task, click the plus sign next to the **Add Task** button. You can select from the list below or click **Add Task** to add a new task that is not in the task list. *If you click the arrow next to the plus sign, a drop-down box of prefilled task will appear.* 

| <b>T</b> - 1 - 1 1 <b>0</b> 1 |                                    |          |
|-------------------------------|------------------------------------|----------|
| Tasks, Hazards and Controls   |                                    |          |
| asks                          | Hazards                            | Controls |
|                               | _                                  |          |
| Add Task                      |                                    |          |
| •                             |                                    |          |
|                               |                                    |          |
|                               |                                    |          |
|                               | Add Tasks                          | ×        |
|                               | Search                             | ٩        |
|                               | Add Task                           |          |
|                               | Abatement - Air monitoring         | -        |
|                               | Abatement - Decon                  | •        |
|                               | Abatement - Ensure proper makesafe |          |
|                               | Abatement - load out of ACM        |          |
|                               | Abatement - Set up containment     |          |
|                               | Abatement - Verify negative air    |          |
|                               | Carpentry - Ceiling installation   |          |
|                               | Carpentry - Cutting                |          |
|                               | Carpentry - General carpentry      |          |
|                               |                                    | -        |
|                               |                                    |          |
|                               |                                    | CANCEL   |
|                               |                                    |          |

5. Once your task is selected, you can add your hazards and controls by selecting the **Add Hazards and Controls** Button.

| ✓ Tasks, Hazards and Controls                                       |                            |          |  |
|---------------------------------------------------------------------|----------------------------|----------|--|
| Tasks (0/1 Complete)                                                | Hazards                    | Controls |  |
| Abatement - Decon<br>Select Assignee ~<br>Added 8/5/2024 3:02:28 PM | € Add Hazards and Controls |          |  |
| Add Task                                                            |                            |          |  |
|                                                                     |                            |          |  |

6. A pop-up box will appear. Choose a hazard from the list or create a custom hazard if you do not see one applicable on the list then click **Next**.

| Add Hazard                                                        |        | ×       |
|-------------------------------------------------------------------|--------|---------|
| Task: Abatement - Decon                                           |        |         |
| Search                                                            |        | ٩       |
| ⊕ Add New                                                         |        |         |
| Auger bit binding when drilling                                   |        | <u></u> |
| Back/Muscle Injuries                                              |        |         |
| Blind Spots                                                       |        |         |
| Cable rails at shoring before hole deeper than 6' fall protection |        |         |
| Chemical Burns from Concrete                                      |        |         |
| Chemical hazard, concrete                                         |        |         |
| Concrete splatter                                                 |        |         |
| Confined Space Hazards                                            |        |         |
| O COVID-19                                                        |        |         |
| Crane Failure/Tip Over                                            |        | -       |
|                                                                   |        |         |
|                                                                   | CANCEL | NEXT    |

7. After you click **Next** from the step above, a list of control measures associated with that hazard will appear. Check the boxes next to all steps you are going to do to prevent that hazard from occurring or enter a custom control measure. Then click **ADD**.

| Add Controls                                                      | ×     |
|-------------------------------------------------------------------|-------|
| Task: Abatement - Decon                                           |       |
| Hazard: Back/Muscle Injuries                                      |       |
| Search                                                            | ٩     |
| All Project Region Company                                        |       |
| Add New                                                           |       |
| Get a partner for any heavy/awkward items (Company)               |       |
| Lift with Legs (Company)                                          |       |
| Proper stretching before lifting (Company)                        |       |
| Team lifts for all material/objects greater than 50lbs. (Company) |       |
| Use material handling carts (Company)                             |       |
| Use proper lifting techniques (Company)                           |       |
| BACK CANCEL AD                                                    | D (1) |

8. Below is how it will appear after the Hazard and Control is entered. Repeat steps 5 through 7 to add each hazard associated with the task(s).

| ✓ Tasks, Hazards and Controls                                       |   |                          |                                                |          |
|---------------------------------------------------------------------|---|--------------------------|------------------------------------------------|----------|
| Tasks (0/1 Complete)                                                |   | Hazards                  | Controls                                       |          |
| Abatement - Decon<br>Select Assignee ~<br>Added 8/5/2024 3:02:28 PM | * | Back/Muscle Injuries     | Get a partner for any heavy/awkward item     s | <u>چ</u> |
|                                                                     |   | Add Hazards and Controls |                                                |          |
| Add Task                                                            |   |                          |                                                |          |
|                                                                     |   |                          |                                                |          |

9. Answer the questions on the Daily Safety Checks list.

| Daily Safety Checks                            |                     |                                                                 |
|------------------------------------------------|---------------------|-----------------------------------------------------------------|
| Are you prepared for work today?               | O Yes               | O No                                                            |
| Do you have any injury or setback fro          | om a previous da    | y or activity?                                                  |
|                                                | O Yes               | O No                                                            |
| Are you stretched and warmed up fo             | r today's activitie | rs?                                                             |
|                                                | O Yes               | O No                                                            |
| Do you have the proper tools and eq            | uipment to work     | safely?                                                         |
|                                                | O Yes               | O No                                                            |
| Are you mentally and physically prep<br>state. | bared for work? E   | istractions can lead to injuries, so be mindful of your current |
|                                                | O Yes               | O No                                                            |
| Has the egress and access changed              | today?              |                                                                 |
|                                                | O Yes               | O No                                                            |
| Are there any crane picks or deliverio         | es impacting you    | r work today?                                                   |
|                                                | Yes                 | No No                                                           |

10. If a permit is required for operations, such as confined space and hot work permit, click the plus sign in the **Permit** section and complete the permit. Please go to the **Permit** section for further information.

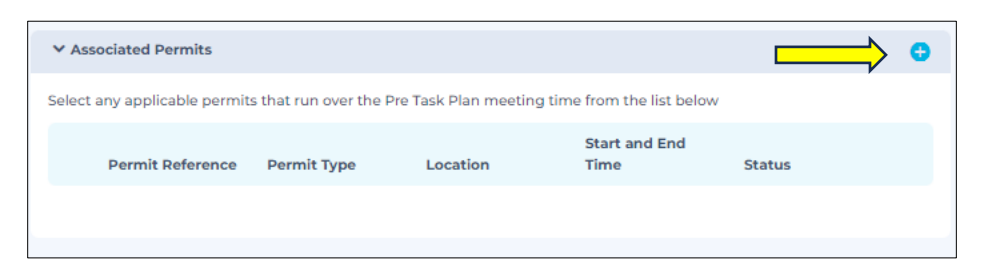

11. **Associated Equipment** and associated JHA will be listed in this section if it has been entered. The subcontractor can click the check box next to the equipment they will be using onsite.

| elect any applicable equi                  | pment that will be used un                         | der this Pre Task Plan fro | om the list below       |                          |
|--------------------------------------------|----------------------------------------------------|----------------------------|-------------------------|--------------------------|
| Name                                       | Make & Model                                       | Registration<br>Number     | Next Service Date       | Status                   |
|                                            | HT Training-<br>Mitsubishi HT<br>Training-FG18NGLP | HT Training-CM2343         | 1/14/2024               | On Site                  |
| <ul> <li>Associated JHAs</li> </ul>        |                                                    |                            |                         |                          |
| lease confirm with all aut<br>re Task Plan | thorised workers that they h                       | have read and understoo    | od any JHAs that are se | lected as relevent to th |
| Activity Name                              |                                                    | Status                     |                         |                          |

12. Click the plus sign next to worker assignment.

| ✓ Worker Assignment | $ \longrightarrow $ | 0 |
|---------------------|---------------------|---|
|                     |                     |   |
|                     |                     |   |

13. A pop-up box will appear. Click **No attendees Selected.** All orientated employees with that company will appear in a drop-down box. Click the box next to the employee(s) and click the ADD button. The workers can sign next to their name on your device or once the Pre-task Plan is completed, the workers can scan the QR code and sign from their own devices.

| Sign-in App  All Signed-in Workers  All Signed-in Visitors  Individual Workers  Personnel No Attendee Selected  (Other) Name  ① |   |
|----------------------------------------------------------------------------------------------------|---|
| All Signed-in Workers All Signed-in Visitors Individual Workers Personnel No Attendee Selected (Other) Name                     |   |
| Individual Workers  Personnel  (Other) Name                                                                                     |   |
| Personnel No Attendee Selected (Other) Name                                                                                     |   |
| (Other) Name                                                                                                    |   |
| $\odot$                                                                                                    | ٥ |
|                                                                                                    |   |
|                                                                                                    |   |
|                                                                                                    |   |

14. Answer **yes** or **no** to the question **Does this Pre-Task Plan contain all of the necessary information?** and then click **Save**.

| <ul> <li>Review Checklist</li> </ul> |                                     |                               |                                  |
|--------------------------------------|-------------------------------------|-------------------------------|----------------------------------|
| Please ensure you have c<br>ield.    | ompleted each of the following iten | ns. If you cannot complete an | item, please complete the detail |
| Does this Pre-Task Plan c            | ontain all of the necessary informa | tion?                         |                                  |
|                                      | Yes                                 | O No                          |                                  |
|                                      |                                     |                               |                                  |
|                                      |                                     |                               |                                  |
| ✓ Actions                            |                                     |                               |                                  |
|                                      |                                     |                               |                                  |
|                                      |                                     |                               | SAVE                             |
|                                      |                                     |                               |                                  |

15. Now that the Pre-Task plan is completed. Select the Pre-task Plan from the list. You will now see the QR Code that was generated for your workers to scan. They will have the option to download the Pre-Task Plan and the workers can sign it from their own device.

| Y Pre-Task Plan Details |                                                                                                    |
|-------------------------|----------------------------------------------------------------------------------------------------|
| Status                  | Approved                                                                                                    |
| Title                   | 2-14-24                                                                                                    |
| Work Date & Time        | 5/38 AM 2/14/2024                                                                                                    |
| Employer                | Ralph Camputaro & Son Excavating Inc                                                                                                    |
| Created By              | Del Ligouri                                                                                                    |
| Description Of Work     | 2-14-24                                                                                                    |
| Sign Off QR Code        |                                                                                                    |
| Sign Off URL            | https://shawmut.hammertechonline.com/yale-u-divinity-schoolgre/PtpSignin/1<br>ndex/1generatedTime+2024-02-14/k2018/K3A10%3A538.ptpid+b247/5eo-1c93-4473-b<br>807-3635243E504a5ignature=fhnKiLWscAkAoLmdHit2FirLvgPOKONdPRIDHyPG33<br>RB655K3D |

16. If contractors are performing the same work over several days, they have the option to clone the Pre-Task Plan. After the Pre-Task Plan is selected, in the right-hand corner select **Options**, and then **Clone**. The hazards and tasks will be pre-filled. The subcontractor must review and complete the other sections of the Pre-Task Plan. To edit a previous Pre-Task Plan, click **Options** and **Edit**.

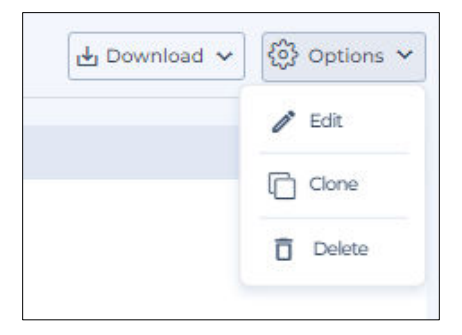

# **Review and Approve Pre-Task Plans**

After subcontractors complete their daily Pre-Task Plan, you will need to review and approve or reject it.

1. Go to **Pre-task Plans** from the Side Bar and click **View All.** Click the **Pre-task Plan** with the status **Pending Review.** (*The Foreperson did not submit the Pre-task Plan if it is in* **Draft** status))

| Reference  | Date      | Employer                           | Title       | Attendees | Status            |
|------------|-----------|------------------------------------|-------------|-----------|-------------------|
| PTP-108516 | 2/14/2024 | Shawmut Design and<br>Construction | Daily tasks |           | Pending<br>Review |
| PTP-108381 | 2/14/2024 | Wayne Griffin Electric             | Forman      | 0         | Draft             |

**Note:** Foreperson can complete a Permit in the Pre-task Plan. Any Equipment the subcontractor has register will appear under assigned equipment. Also, JHA that were previously entered will appear here as well.

| ermit Reference | Permit Type    | Location                 | Start and End Time                         | Status              |
|-----------------|----------------|--------------------------|--------------------------------------------|---------------------|
| PER-4721        | Confined Space | Eastern lot/Duct<br>Bank | 8:26 AM 11/15/2023 -<br>3:00 PM 11/15/2023 | Approved 11/15/2023 |

- 2. After reviewing the Pre-Task Plan for accuracy, scroll to the top and scroll down and ensure the task, hazards/controls, checklist, and all workers have signed. In the **Options** drop-down click **Review**.
- 3. Next, click **Yes** or **No** where it asks **Does this pretask plan contain all the necessary information?**. If it does, click **Yes** then **Approve.**
- 4. If it **does not** contain all the neccessarry information such as :
  - a. Task
  - b. Hazard/Controls
  - c. Missing Signatures
  - d. Incomplete Checklist

Click **No.** In the **Details** section, state the items that need to be corrected and click **Reject.** Once rejected the subcontractor can edit the Pre-task Plan and resubmit again for review.

| < Pre Task Plans / Daily tasks 2/15/2024 / Re                 | eview                                        |                            |        |         |
|---------------------------------------------------------------|----------------------------------------------|----------------------------|--------|---------|
| ✓ Review Checklist                                            |                                              |                            |        |         |
| Please ensure you have completed each of the following item   | ns. If you cannot complete an item, please c | omplete the details field. |        |         |
| Does this Pre-Task Plan contain all of the necessary informat | tion?                                        |                            |        |         |
|                                                               | ○ Yes                                        | No                         |        |         |
| Details:                                                      |                                              |                            | 1      |         |
|                                                               |                                              |                            |        |         |
| ✓ Actions                                                     |                                              |                            |        |         |
|                                                               |                                              |                            | CANCEL | APPROVE |

# Meetings

Meetings are used for Toolbox Talks, All Hands Meetings, Subcontractor's Kick Off Meeting, Foreperson Checklist, Pre-Steel Erection Checklist, Pre-Excavation Checklist, Weekly Foreperson Meeting, Fall Protection Work Plan, and Proximity Work. You will also go to meetings to see if your subcontractors have completed their weekly toolbox talk.

### **Creating a Meeting**

1. Go to the Side Bar and select Create New. To see subcontractors click View All.

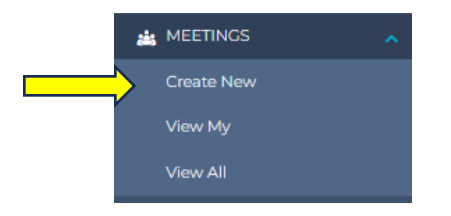

Next, choose your Meeting Type from the drop-down menu and enter a Title for the meeting. A different form will appear with each meeting type. The first one in the drop-down menu is the 01. All Hands Meeting.

| ~ |
|---|
| ō |
|   |
|   |
|   |

3. This is a blank all hands meeting where you can create your own agenda items to review at the meeting. To create your own agenda items, click the plus + button.

| ✓ Meeting Agenda |                |                               |        |
|------------------|----------------|-------------------------------|--------|
| Agenda Item      | Agenda Details | Attachments                   | Action |
|                  |                | Choose file<br>No file chosen | ٥      |
|                  |                |                               |        |

4. After reviewing/completing the form go to the **Meeting Attendance** tab and either add a photo of the sign in sheet in the **Photo Evidence** section or go to **Attendees** and click **Add Attendee** button.

| Meeting Attendance                           |                       |  |
|----------------------------------------------|-----------------------|--|
| ✓ Evidence Type                              |                       |  |
| Individual Worker Signatu                    | es                    |  |
| <ul> <li>Upload Photo Evidence of</li> </ul> | Attendance/Signatures |  |
| ✓ Photo Evidence                             |                       |  |
| Add Photo Evidence                           |                       |  |
|                                              |                       |  |
| ✓ Attendees                                  |                       |  |
| Add Attendee                                 |                       |  |

5. A pop-up box will appear. Select the **No Attendee Selected** button and a list of all the orientated employees will appear. Check the box next to the workers and then click **ADD**. If the meeting attendees have not gone through Orientation, enter their name in **(Other) Name** field and check the box next to the worker, and then click **ADD**.

| dd Meeting Attendee            |                       |            |
|--------------------------------|-----------------------|------------|
| Sign-in App                    |                       |            |
| All Signed-in Workers          |                       |            |
| Individual Workers<br>Employer | [Select Employer]     | ~          |
| Personnel                      | No Attendees Selected |            |
| (Other) Name                   |                       |            |
|                                | $\odot$               |            |
|                                |                       |            |
|                                | Γ                     | CANCEL ADD |

6. The names selected will appear in the Attendees tab. If all the meeting attendees sign from your device, click Create and Complete. If the meeting attendees are going to sign at a later time, click Create a QR code will populate. Attendees can then scan the QR code, download a copy and sign.

| Submit Details                                    |                      |                                     |        |
|---------------------------------------------------|----------------------|-------------------------------------|--------|
| You need to finish creating the meeting before yo | u can add observatio | ns and attendee locations to the me | eeting |
|                                                   | CANCEL               | CREATE AND COMPLETE                 | CREATE |
|                                                   |                      |                                     |        |

7. Once everyone has signed, you must click on the meeting to reopen it, then **Options**, **Edit**, and scroll down and click **Save and Complete**.

| Update Details |        |              |                   |
|----------------|--------|--------------|-------------------|
|                | CANCEL | SAVE CHANGES | SAVE AND COMPLETE |
|                |        |              |                   |

# Inspections

In the **Inspections** section you can complete your Superintendent's inspection and view all the subcontractor's completed inspections.

# Types of Inspections –

- Concrete Pump Daily Checklist
- Daily Scaffold Checklist
- Daily Lift Inspection
- GFCI Inspection Checklist
- Heavy Equipment
- Mast Climber Inspection

- Electrical Panel
- RADAX/ Headless Hoist Daily Inspection
- Scaffolding Inspection
- Safety Inspection
- Superintendent/Field Safety Report
- NFPA FPPM Inspection

# Accessing Inspections

To create a new inspection, continue inspection in draft mode, and to view completed inspection, go to the Side Bar and scroll down to the **Inspections** tab.

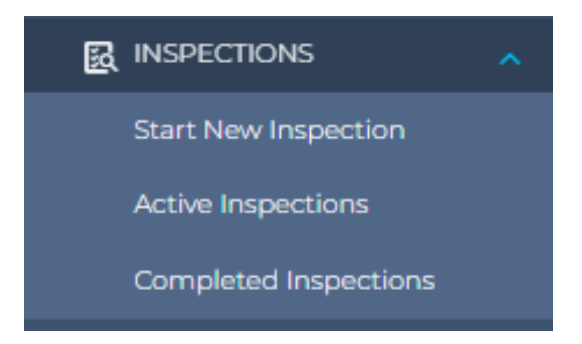

Note: Active Inspections are inspections that are in progress but have not been submitted yet. Once you start a new inspection and you choose to complete it at a later time, you will find all open inspections in this section.

### **Create an Inspection**

 Click Start New Inspection from the Inspections tab on the Side Bar. Choose the inspection type from the drop-down list then scroll down and click Create. We are going to focus on the Superintendent/Field Safety Report.

|         | Inspections / Create New |                                                 |   |  |
|---------|--------------------------|-------------------------------------------------|---|--|
| $\land$ | Inspection Type          |                                                 |   |  |
|         | Inspection Type          | Superintendent / Field Safety Inspection Report | ~ |  |
|         |                          |                                                 |   |  |

- 2. Now to complete the checklist, you must click **Positive**, **Negative**, or **Pre-Planning** for each line item. If it does not apply, leave it blank. If you click an answer by accident, just click the same box to remove the selection.
- 3. If you click **Positive** and would like to add details about observation, click the plus sign. If you click **Negative**, a pop-up box will automatically appear.

| Checklists                                                                                      |                      | G            |
|-------------------------------------------------------------------------------------------------|----------------------|--------------|
| *                                                                                               |                      |              |
| ✓ Superintendent / Field Safety Inspection Report<br>[ 0 of 24 complete, 0 observations raised] | Checklist Incomplete | \$<br>\$     |
| lousekeeping                                                                                    |                      |              |
| te is generally neat, clean and orderly.                                                        | O Negative           | Pre-Planning |
| > Observations (0)                                                                              |                      |              |

### Adding an Observation

A. Select the **Observation Type**. This is a drop-down list of item subjects such as PPE, Scaffolding, Housekeeping, Hot Work, and much more. Ensure you choose **Positive** or **Negative** in the **Classification** section.

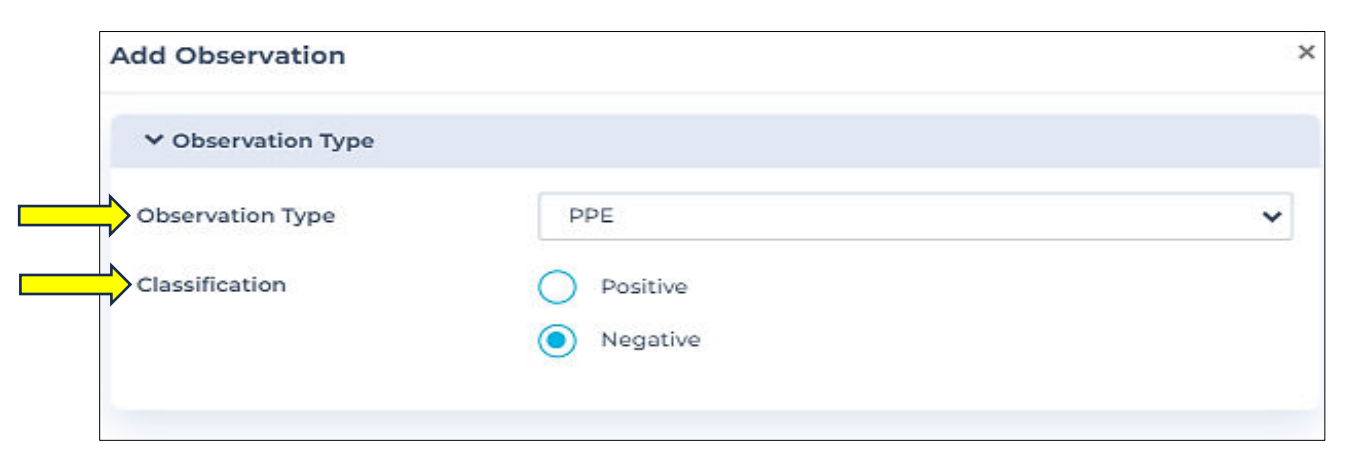

B. Choose the responsible subcontractor. If there are multiple responsible subcontractors, you can add them by clicking the **Add Additional Responsible Party** button.

| ✓ Responsible Parties |             |   |
|-----------------------|-------------|---|
| Subcontractor         |             | ~ |
| Add Additional Respon | sible Party |   |
|                       |             |   |

C. Choose the Location where the observation occurred from the drop-down list.

| ✓ Observation Location |   |
|------------------------|---|
| Location               | ~ |
|                        |   |

D. For **Negative** observations select a **Priority** level in **Resolution** section. The options are **Low**, **Medium**, **High**, and **Critical**.

| Click here if the                   | ✓ Resolution       |                   |   |
|-------------------------------------|--------------------|-------------------|---|
| contractor has<br>already corrected | Priority           | [Select Priority] | ~ |
| the deficiency.                     | Already Resolved?  |                   |   |
| Select a <b>Due Date</b>            | Due Date           | mm/dd/yyyy        |   |
| and check                           | Require Fix Photo? |                   |   |
| <b>Required Fix Photo</b>           |                    |                   |   |
| if you want the sub                 |                    |                   |   |
| to upload evidence                  |                    |                   |   |
| of repair.                          |                    |                   |   |
|                                     |                    |                   |   |

*Note:* The **Resolution** section will not appear on the form if it's a **Positive** observation.

E. In the **Observation Details** section, describe the negative or positive event in the **Description** box, and then choose the **Risk level**. If it is a positive observation, choose **Positive**. If it is a negative observation, choose **Low**, **Medium**, **High**, or **IDLH** (Immediately Dangerous to Life and/or Health).

| ✓ Observation Details |   |
|-----------------------|---|
| Description           |   |
| Risk Level *          | ℤ |
|                       |   |

- **Note:** The IDHL selection will send a separate email to the Safety Department to prompt them for the emergency for you to receive immediate assistance.
- F. Finally, add your photos, and then click Save Observation.

| ✓ Photos  |                            |
|-----------|----------------------------|
| Picture 1 | Choose file No file chosen |
| Picture 2 | Choose file No file chosen |
| Picture 3 | Choose file No file chosen |
|           |                            |
|           | CLOSE SAVE OBSERVATION     |

- **Note:** Photos are optional, but they are very helpful in depicting the conditions. Repeat steps for each observation you would like to enter.
- G. To complete, scroll to the bottom, and click **Complete Inspection** button. If you are not finished with the inspection select **Close as Draft.**

| ✓ Submit Inspection                             |                                                                                                    |                    |
|-------------------------------------------------|----------------------------------------------------------------------------------------------------|--------------------|
| i Your Superintendent /<br>from the inspections | <sup>7</sup> Field Safety Inspection Report is automatically saved as a draft, and you can<br>screen. | resume at any time |
| Once you have finished cap                      | turing observations, select Complete Inspection.                                                      |                    |
| Report type                                     | Excluding Blank Responses                                                                             | ~                  |
| Г                                               | CLOSE AS DRAFT SEND INTERIM OBSERVATION(S) COM                                                        | PLETE INSPECTION   |
|                                                 |                                                                                                    |                    |

Helpful Hint: If you are not finished with the inspection report but want to send the negative observation(s) you have already created, you can click Send Interim Observations, and then select Close as
 Draft. The Send Interim Observation button will immediately send all negative observations that you have created so the contractor can start correcting the deficiencies immediately.

#### **Resolving Open Observations**

- 1. Go to Open Observations- (See buttons)
  - a. Send Reminder: S ends Responsible Contractor a Notification to correct observation.
  - b. **Edit:** Change the original observation.
  - c. **Review:** Add additional Comments, upload a fixed photo and mark as resolved.
  - d. **Resolved**: Complete the same task as review.

| Observation Details       | Location                                                  | Assigned To                                     | Status            |
|---------------------------|-----------------------------------------------------------|-------------------------------------------------|-------------------|
| OBS-22385                 | Grad Housing                                              | Ralph Camputaro & Son                           | Overdue           |
| ISP-10480                 |                                                           | Excavating Inc                                  | High              |
| Concrete                  |                                                           |                                                 |                   |
| Michael Lydem is not tied | off and exposed to over a 12 for<br>a receiver retraining | ot fall. NNOC sent to employer and the worker i | s restricted from |

2. To resolve an observation, click **Resolved**, a pop-up will appear. In the **Comments** section, indicate the corrective actions. Upload a picture of the correction (optional). Click **Mark Resolved** to close out the observation.

| Mark Observation as Re | Mark Observation as Resolved                                                    |  |
|------------------------|---------------------------------------------------------------------------------|--|
| Description            | Toeboards are not installed correctly. They leave a gap and are not<br>secured. |  |
| Upload Picture of Fix  | Choose file No file chosen                                                      |  |
| Comments               |                                                                                 |  |
|                        |                                                                                 |  |
|                        |                                                                                 |  |
|                        | CANCEL MARK RESOLVED                                                            |  |

# Adding Safety Plans

1. On the Side Bar, click Safety Plans, and then Create New.

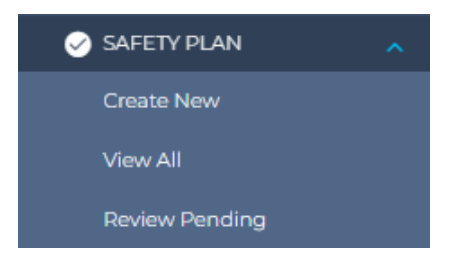

 Select the Employer, enter a Title, and then click Choose File in the Upload Safety Management Plan section and upload the Safety Manual. In actions, click Upload and Approve. Then scroll down and click Create.

| ✓ Safety Management Plan Det  | ails                       |     |
|-------------------------------|----------------------------|-----|
|                               |                            |     |
| Employer                      | [Select Employer]          | ~   |
| Title                         |                            |     |
| Description                   |                            |     |
| Upload Safety Management Plan | (25MB Size Limit)          | _11 |
|                               | Choose file No file chosen |     |
| Actions                       | Just Upload                |     |
|                               | Upload and Approve         |     |
| X Paview and Comments         |                            |     |
| · Review and comments         |                            |     |
| Reviewer Notes                |                            |     |
| Reviewer Attachment           | Choose file No file chosen | _// |
|                               |                            |     |
| Submit Details                |                            |     |
|                               |                            | -   |

# Incident/Injury

# <u>Injury</u>

The **Injury** section which can be accessed from the Side Bar. A list of all previously entered injuries is displayed. In **Injured Persons Type**, **Inducted Personnel** means the worker went through Orientation. When you click on the injury, a copy of the report will display.

|            |                     |                   | IJURY                |                   |     |                 |
|------------|---------------------|-------------------|----------------------|-------------------|-----|-----------------|
| < Injuries |                     |                   |                      |                   |     | Ŀ Download ∽    |
| Reference  | Injured Person Type | Person<br>Injured | Date Added           | Injury Date       | LTI | Reported By     |
| INJ-359    | Inducted Personnel  |                   | 1/10/2024 8:02:03 AM | 1/10/2024 7:52 AM | TBC | Charlene Dodson |
|            |                     |                   |                      |                   |     |                 |

### **Incident**

- 1. To enter a new incident, go to the Side Bar and select **Incidents**, and then click **Create New**.
- 2. If you need to edit an incident that has already been created, go to View All, and then select the incident.

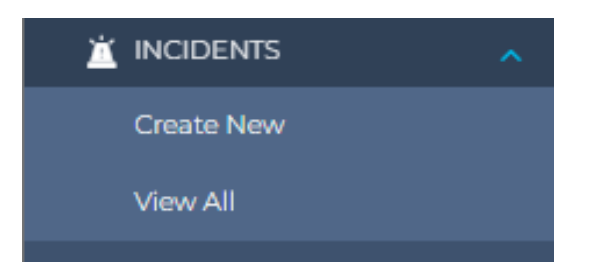

- 3. In **Description of Events** and **Additional Details** be sure to put the injured worker's statement, witness statement(s), treatment, emergency services, and other pertinent information.
- 4. Complete the form and click **Submit**. This will automatically notify <u>IncidentReporting@shawmut.com</u>, and the company nurse will contact you.

# Additional Tools, FAQ's and Pro Tips

### **Dashboard Customization**

Dashboard customization is a great tool to help improve your workflow. It helps keep you organized with items you need to review and approve daily, whether it is Pre-Task Plans, Orientation Approvals, Observations, and/or Permits. The items of your choosing will be on the main screen every time you log in and select your project.

#### **Dashboard View**

|                                                                                     |        | Ŷ                                       |      |                                   |               | Yale U - Divinity Schoo                 | ol - Green ' | Village 🗸 | 🁙 🤇 se     | arch Q      | ≡ |
|-------------------------------------------------------------------------------------|--------|-----------------------------------------|------|-----------------------------------|---------------|-----------------------------------------|--------------|-----------|------------|-------------|---|
| <ul> <li>Charlene</li> <li>PERMITS</li> <li>BOOKINGS</li> </ul>                     | *      | STANDARD USER DASHBO                    | DARD |                                   |               |                                         |              |           |            |             |   |
| 📥 JHAs                                                                              | ~      | Pre-Task Plans                          |      |                                   | = •           | Personnel Awaiting Orient               | tation A     | pproval   |            |             |   |
| ♦ SDS                                                                               | *      | Employer                                | Crew | Location                          | Status<br>(?) | Employer                                | Name         | Phone     | DOB        | Test Status |   |
| SAFETY PLAN                                                                         | *<br>* | Ralph Camputaro & Son<br>Excavating Inc | 16   |                                   |               | Ralph Camputaro & Son<br>Excavating Inc | Bob          | ****2836  | 12/30/**** | Completed   |   |
| PRE TASK PLANS                                                                      | ~      | Wayne Griffin Electric                  | 2    | SDQ                               | Δ             |                                         |              |           |            |             |   |
| <ul> <li>INJURY</li> <li>INCIDENTS</li> <li>EQUIPMENT</li> <li>BULLETINS</li> </ul> | *<br>* | Shawmut Design and<br>Construction      | 1    | East Parking Lot, Grad<br>Housing |               |                                         |              |           |            |             |   |
|                                                                                     | ~      |                                         |      |                                   |               |                                         |              |           |            |             |   |
|                                                                                     | ~      | Daily Report                            |      |                                   |               | Outstanding Observations                | 6            |           |            |             |   |
| DAILY REPORT                                                                        |        | Item                                    |      | Today                             | Total         | Subcontractor                           | Total        | Over      | due        | Review      |   |
| INSIGHTS (BETA)                                                                     |        | Signed In Workers                       |      | 0                                 |               |                                         |              |           |            |             |   |

#### Personalize your Dashboard

To customize your Dashboard, select your Side Bar, and then select **My Account** and click the arrow to expand.

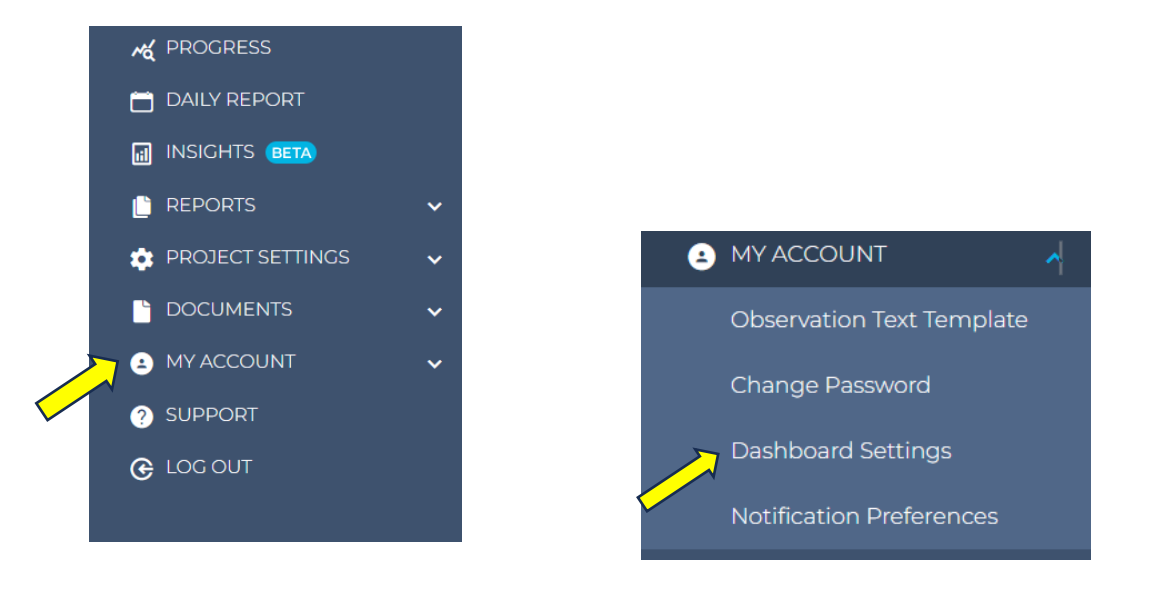

# Step 1

Choose to customize this project or have the same Dashboard for multiple projects you are assigned to.

| Dashboard Options                                         |         |                                         |   |
|-----------------------------------------------------------|---------|-----------------------------------------|---|
| Use the same Default for project<br>Customize for project |         |                                         |   |
| Default Dashboard                                         |         |                                         |   |
| <ul> <li>Dashboard Tab</li> </ul>                         |         |                                         |   |
| ab Name                                                   | Default | Ũ                                       |   |
| Dashb                                                     | oard 1  | Dashboard 2                             |   |
| Pre-Task Plans                                            | ~       | Personnel Awaiting Orientation Approval | ~ |
| Dashb                                                     | pard 3  | Dashboard 4                             |   |
| Today's Daily Report                                      | ~       | Outstanding Observations By Employer    | ~ |
|                                                           |         |                                         |   |

# Step 2

A. For **Dashboards 1** through **4**, select a category to be displayed.

Helpful Tip: Choose Personnel Awaiting Orientation Approval and Pre-task Plans as two of your options.

- B. To display more than 4 items, click the Add Tab button and repeat this step.
- C. Click Save Changes.

| / Dashboard Tab                                                                                                    |         |                                         |                     |
|----------------------------------------------------------------------------------------------------|---------|-----------------------------------------|---------------------|
| ab Name                                                                                                    | Default | a                                       |                     |
| Dashboard                                                                                                    | 1       | Dashboard 2                             |                     |
| Pre-Task Plans                                                                                                    | ~       | Personnel Awaiting Orientation Approval | ~                   |
| Personnel Awaiting Orientation Approval<br>Today's Daily Report<br>Upcoming Services, Expiring Licenses & Insurance       | R       | Dashboard 4                             |                     |
| Outstanding Observations By Employer<br>Recent Injuries and Incidents<br>Outstanding JHAs<br>Employers Starting In Future |         | Outstanding Observations By Employer    | ~                   |
| Safety Management Plans<br>Employer Self Service - Awaiting Review<br>Equipment Servicing<br>Permits Summary              |         | Α                                       |                     |
| My Inspections<br>Incidents<br>Inspection KPIs<br>Signed In Workers                                                       |         |                                         |                     |
| Pre-Task Plans                                                                                                    |         |                                         |                     |
|                                                                                                    |         |                                         | CANCEL SAVE CHANGES |

Lastly, Click the Home button to return to your Dashboard view and see your results.

# **Troubleshooting Issues with Android Phones for Orientations**

Android Phones experience some issues when workers are trying to complete Orientations. The best practice when a worker is experiencing issues is to utilize their Foreperson's phone (if they have an iPhone) or to utilize an iPad that the job has available.

The worker will enter their credentials, using their cell phone number and complete the Orientation process. Their personal phone will receive a verification code that they will enter on the device they are using (if it's not their own). If they do not have a cell phone number, they are to use their Foreperson's cell phone number; their Foreperson can provide the verification code for them to enter.

Once they have completed the Orientation process in HammerTech, they can then scan the QR Code for the **AGC CARE Orientation** that the Superintendent has available.

# HammerTech TV

HammerTech TV allows you to display essential information for the operation of your site. The sections available to display are Bulletins, Outstanding Observations, Bookings, Booking Map, Permits and Permit Map. These all assist in communicating essential information to personnel on site.

This can be installed on most Android Smart TV's that are connected to the internet.

Navigate through the app using the devices remote. Set the screens to rotate automatically or pause on a selected screen.

To use the HammerTech TV App, follow these steps to install.

1. Make sure your TV or streaming device is connected to the internet. Open the Google Play Store.

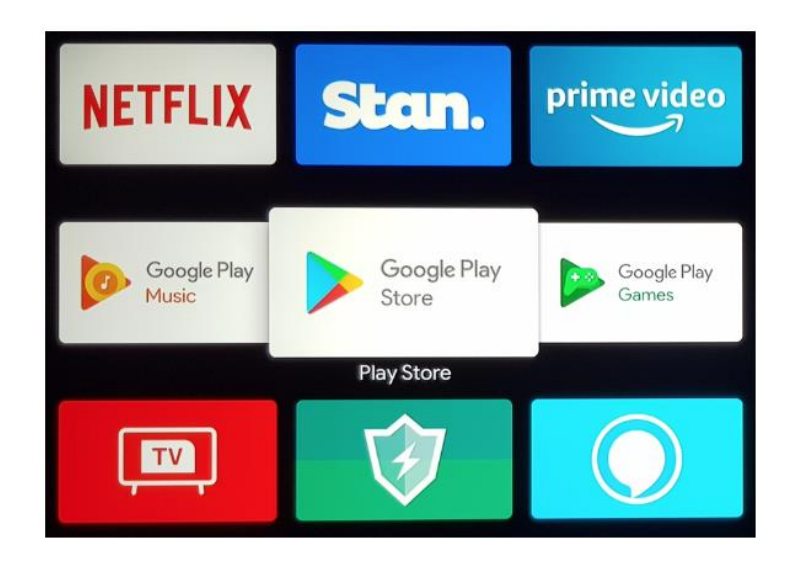

2. Search for HammerTech and install the HammerTech TV Application. You will see this icon below.

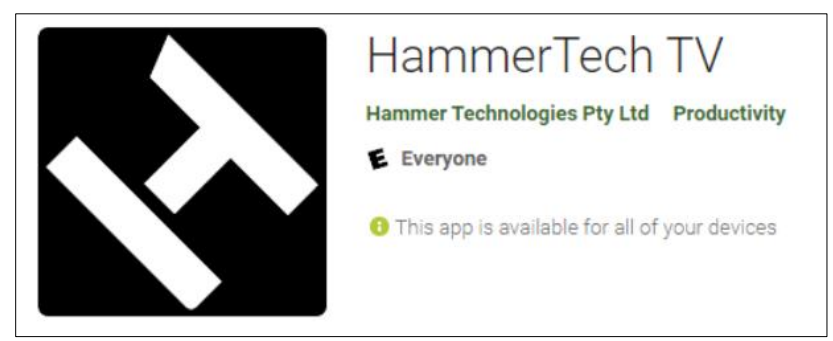

- 3. Once the app has been installed, it will display an activation code that you will need to enter in your HammerTech system.
- 4. In HammerTech, go to your project and then **Project Settings**, and then **TV Devices** and follow these steps.
  - a. Click the blue + button add a new device.

| < TV Devices |                 |          | ≂ Filte |
|--------------|-----------------|----------|---------|
| Device Name  | Device Location | TV Model | Status  |
|              |                 |          |         |
|              |                 |          |         |
|              |                 |          |         |

b. Enter the activation code and a name for your device, and then click **Create**.

| Connection Code |                                |
|-----------------|--------------------------------|
| Device Name     |                                |
|                 |                                |
|                 | CANCEL                         |
|                 | Connection Code<br>Device Name |

c. You will get confirmation that it has connected successfully.

| V Device Details                                                        |                                                                                 |      |
|-------------------------------------------------------------------------|---------------------------------------------------------------------------------|------|
| O TV Device successfully connected. Please configure your preferred set | tings below                                                                     |      |
| Device Name *                                                           | Test TV                                                                         | D    |
| Device Location                                                         | Site Office                                                                     | Þ    |
| TV Model                                                                | BeyondTV                                                                        |      |
| Device PIN Code                                                         | 5954                                                                            |      |
| The device PIN code is used when you want to disconnect your TV De      | vice. The TV app will ask you for this code in order to complete the disconnect | tion |
|                                                                         |                                                                                 |      |

d. You can now select which screens you would like displayed on your TV.

| ⊷ Co         | ✓ Configure Screens                                                                                                |  |  |  |  |  |  |
|--------------|----------------------------------------------------------------------------------------------------|--|--|--|--|--|--|
|              |                                                                                                    |  |  |  |  |  |  |
|              | The screens you select here will be the screens shown in the TV rotation. You must have at least 1 screen selected |  |  |  |  |  |  |
|              | Permit Board                                                                                                    |  |  |  |  |  |  |
|              | Permit Interactive Map                                                                                             |  |  |  |  |  |  |
|              | Bookings Board                                                                                                    |  |  |  |  |  |  |
|              | Bookings Interactive Map                                                                                           |  |  |  |  |  |  |
|              | Outstanding Observations                                                                                           |  |  |  |  |  |  |
| $\checkmark$ | Bulletins                                                                                                    |  |  |  |  |  |  |
|              |                                                                                                    |  |  |  |  |  |  |

e. You can now drag and drop or use the number drop-down under each image to set the order in which they display. You can also configure how long they display.

| ✓ Screen Pre | view    |                                                                                                    |                                         |                                         |      |   |
|--------------|---------|----------------------------------------------------------------------------------------------------|-----------------------------------------|-----------------------------------------|------|---|
|              |         | Cly Rear April<br>Team<br>Sector Control of the<br>Sector Control of the<br>Se | Anna Anna Anna Anna Anna Anna Anna Anna | And And And And And And And And And And |      |   |
| Bul          | letins  |                                                                                                    | Per                                     | mit Boa                                 | rd   |   |
| 1 ~          |         |                                                                                                    | 2                                       |                                         | ~    |   |
| 120          | Seconds |                                                                                                    | 15                                      | Se                                      | cond | S |
| 120          |         |                                                                                                    |                                         |                                         |      |   |

f. Lastly, select if you want a screen to be skipped when there is no data to display, and then click **Save Changes.** 

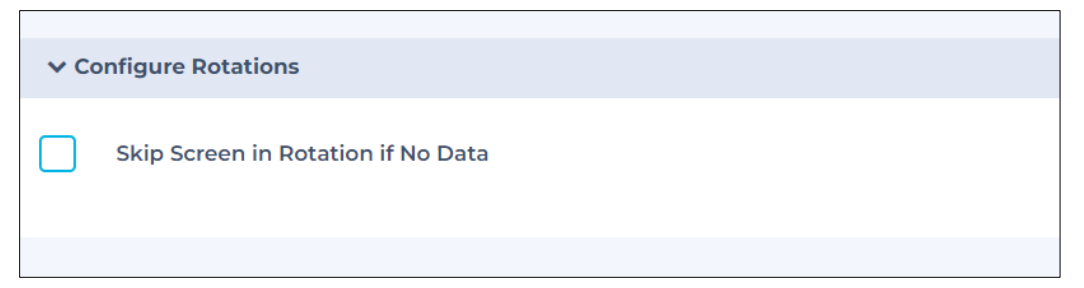

g. Start the slide show from the TV.